Ver 1.0.4

# ワークフロー×ファイル管理連携プラグイン マニュアル

サイボウズ株式会社

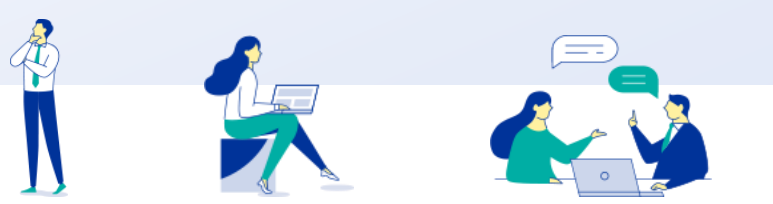

GGaroon

Copyright © Cybozu

## 本資料について

- 本資料は「ワークフロー×ファイル管理連携プラグイン」の 最新バージョンの使用方法に ついてご説明するものです。
  - プラグインのバージョンはワークフロー×ファイル管理連携プラグインのプラグイン
     詳細画面からご確認いただけます。

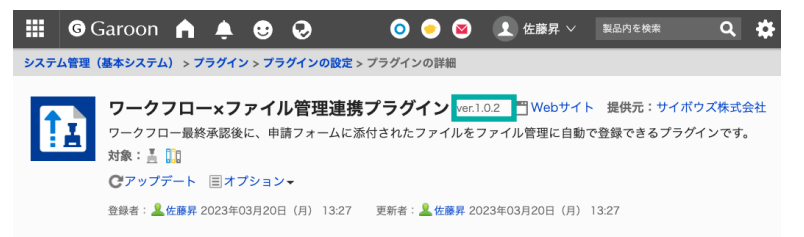

● 動作環境、お問い合わせ先については以下をご確認ください。

▼ワークフロー×ファイル管理連携プラグインページ

https://garoon.cybozu.co.jp/mtcontents/expand/plugin/plugin\_workflow-cabinet.html

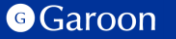

## 本文書の取り扱いについて

- この文書内における掲載情報の二次利用においては、ご自身の判断と責任の下に行ってください。サイボウズ株式会社は、それらの情報をご利用になることにより発生したあらゆる商業的損害・損失を含め一切の直接的、間接的、特殊的、付随的または結果的損失、損害について責任を負いません。
- 本文書を一部引用して作成した文書には、次のような当社の著作権表示文を記載してください。

「この文書は、サイボウズ株式会社による『ワークフロー×ファイル管理連携プラグイン マニュアル』を一 部引用しています。」

本ファイルに編集を加えて二次利用する場合には、次のように修正箇所と修正者を明記してください。
 「本ファイルの(修正箇所)は、(修正者)が編集しました。」

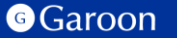

### 本文書の商標について

● 記載された商品名、各製品名は各社の登録商標または商標です。

また、当社製品には他社の著作物が含まれている場合がございます。 個別の商標・著作物に関する注記については、弊社のWebサイトをご参照ください。

▼他社商標・著作物について

https://cybozu.co.jp/logotypes/other-trademark/

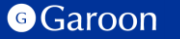

- 1. ワークフロー×ファイル管理連携プラグインの概要
- 2. ワークフロー×ファイル管理連携プラグインのインストール
- 3. ワークフロー×ファイル管理連携プラグインの設定
  - ・ワークフロー×ファイル管理連携プラグインの詳細設定 ・ワークフロー×ファイル管理連携プラグインの適用対象の設定 ・ワークフロー×ファイル管理連携プラグインの有効化
- 4. ワークフロー×ファイル管理連携プラグインの操作方法

# 1. ワークフロー×ファイル管理連携プラグインの概要

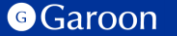

## 1. ワークフロー×ファイル管理連携プラグインの概要

▶ ワークフロー×ファイル管理連携プラグインは、ワークフローで申請が最終承認された時、 申請フォーム内に添付されているファイルを、ファイル管理の特定のフォルダに登録する ことができるプラグインです。

#### <u>ワークフロー×ファイル管理連携プラグイン利用例</u>

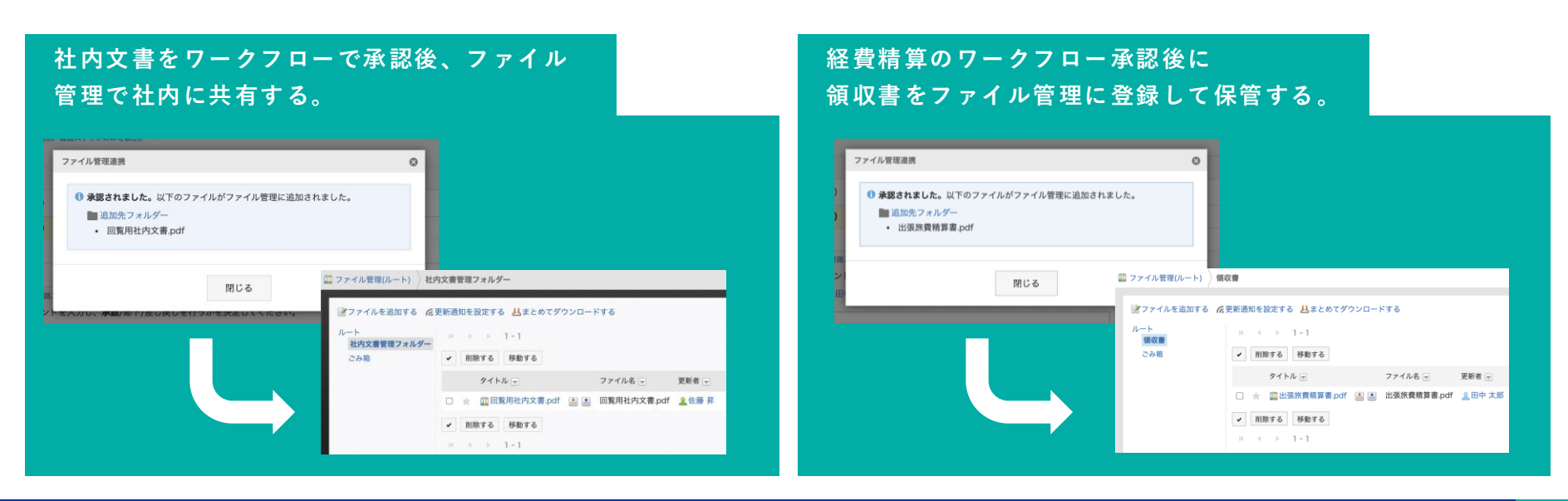

#### Garoon

Copyright © Cybozu

# 2. ワークフロー×ファイル管理連携プラグインのインストール

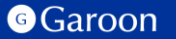

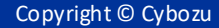

## 2. ワークフロー×ファイル管理連携プラグインのインストール

### 事前準備

Garoon 製品サイトからワークフロー×ファイル管理 連携プラグインのZIPファイル「workflow-cabinetplugin-v1.0.4.zip」をダウンロードします。

<u>ワークフロー×ファイル管理連携プラグインサイトリンク</u>

### 操作手順

- 1. ヘッダーの歯車の形をした管理者メニューアイコ ンをクリックします。
- 2. [Garoon システム管理] をクリックします。
- 3. 「基本システムの管理」タブを選択します。
- 4. 「プラグイン」をクリックします。
- 5. 「プラグインの設定」をクリックします。

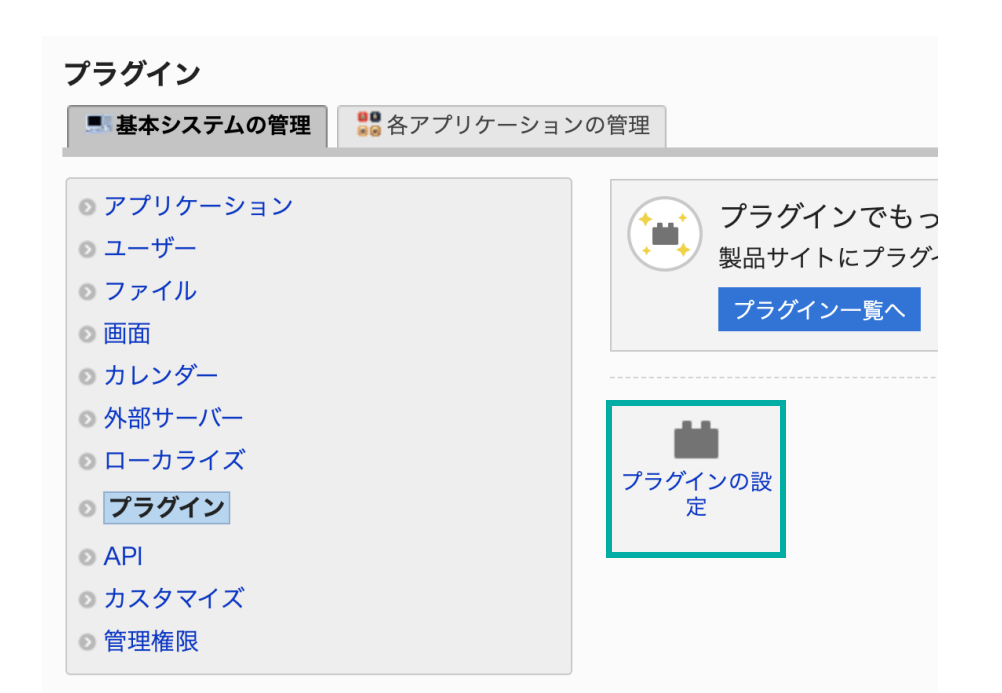

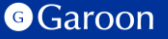

## 2. ワークフロー×ファイル管理連携プラグインのインストール

### 操作手順

- 1. 「プラグインの設定」画面で、「プラグインを追加する」をクリックします。
- 「プラグインの追加」ダイアログで、Garoon 製品サイトでダウンロードした「workflowcabinet-plugin-v1.0.4.zip」を添付します。
- 3. ZIP形式のプラグインファイルが添付されているこ とを確認し、[追加する] をクリックします。
- 4. 「プラグイン」が表示されていれば、インストー ル成功です。

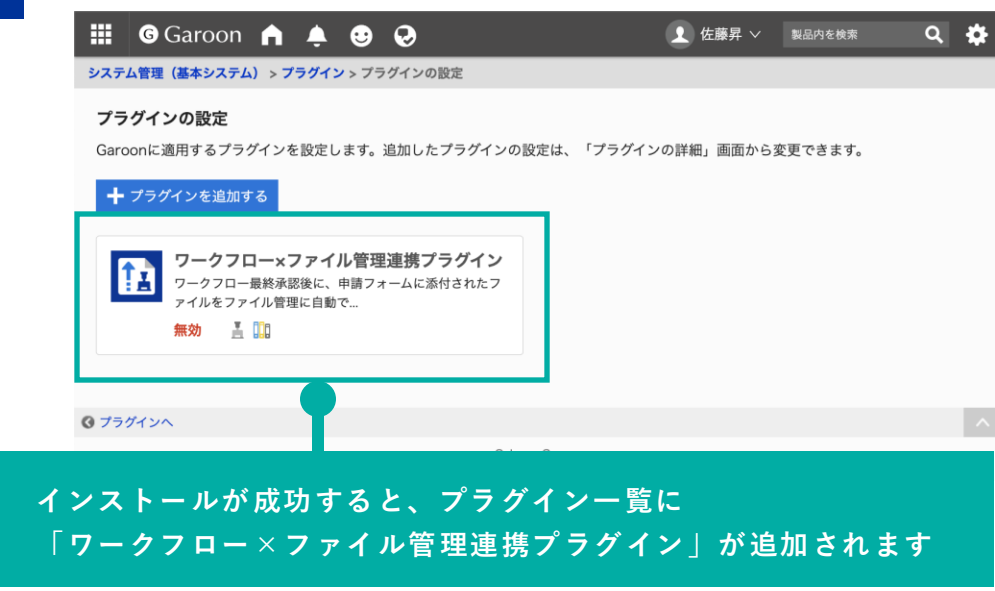

### ▼ Garoon ヘルプ : プラグインを追加する

https://jp.cybozu.help/g/ja/admin/system/plugin/settings.html#admin\_system\_plugin\_settings\_01

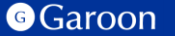

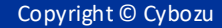

### 事前の設定

- このプラグインを利用する際には申請フォームの「申請フォームコード」が設定されている必要があります。
- Garoonヘルプの「<u>申請フォームの追加</u>」または「<u>申請フォームの変更</u>」を参考に「申請フォーム コード」を入力してください。

### 操作手順

- 「プラグインの設定」画面で、インストー ルしたワークフロー×ファイル管理連携プ ラグインをクリックします。
- 2. 「プラグインの詳細」画面で、[設定する] をクリックします。

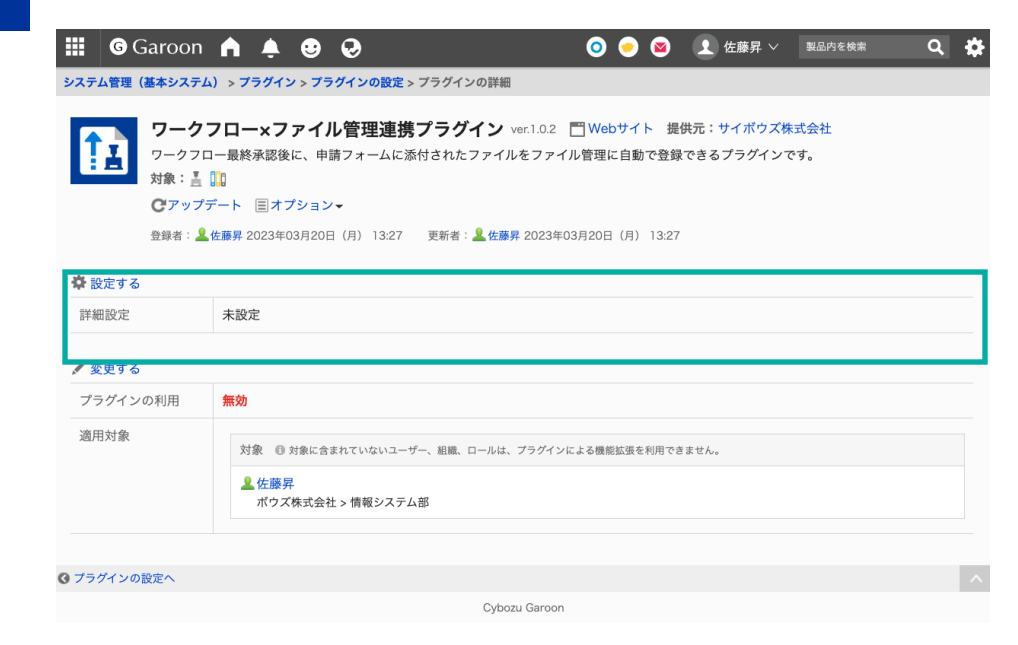

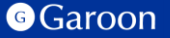

詳細設定画面では、最終承認時にファイルを登録したいワークフローの申請フォームと、 登録先のファイル管理のフォルダの連携設定を行うことができます。

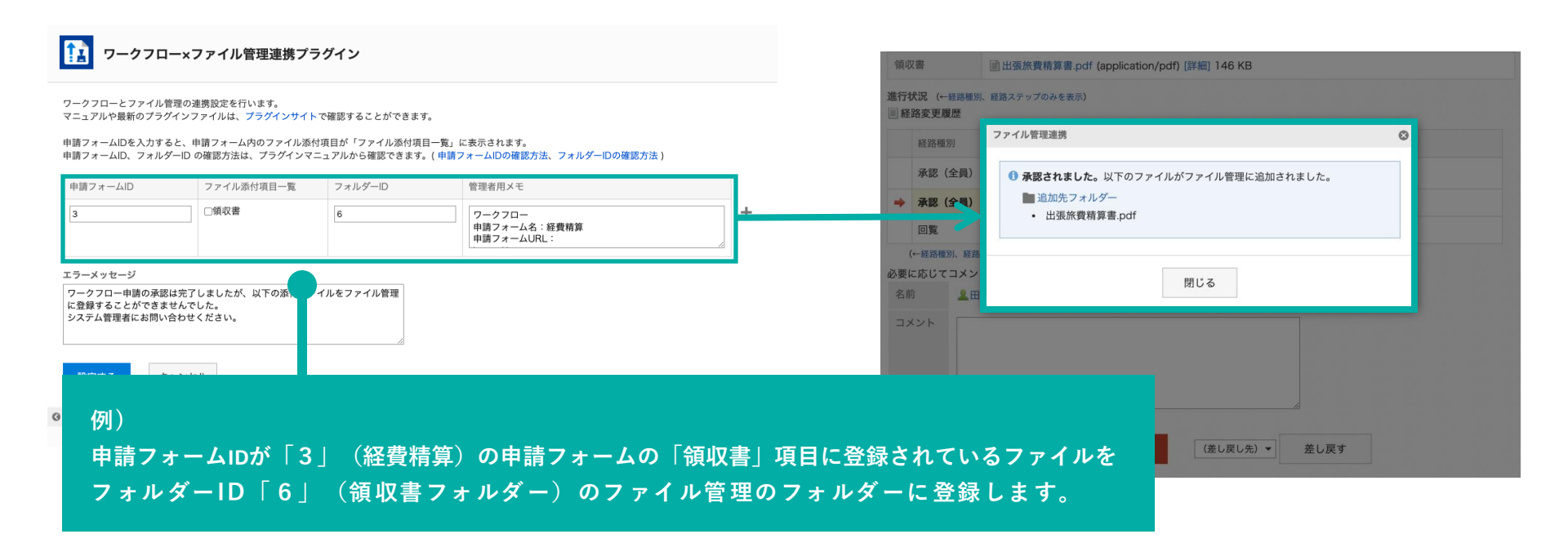

3. ワークフロー×ファイル管理連携プラグインの詳細設定

連携項目設定:申請フォームID

### 最終承認時にファイルを添付したい申請フォームの「申請フォームID」を設定します。 申請フォームIDの確認方法については、次ページをご確認ください。

|                                                                                      | システム管理(各アプリ                                      | システム管理(各アプリケーション) > ワークフロー > 申請フォームの一覧 |                       |  |  |  |
|--------------------------------------------------------------------------------------|--------------------------------------------------|----------------------------------------|-----------------------|--|--|--|
| 「」 ワークフロー×ファイル管理連携プラグイン                                                              | 申請フォームの一覧<br>■中国フォームを追加する ぼ気切り線を追加する ■カテゴリーを追加する |                                        |                       |  |  |  |
|                                                                                      |                                                  | ¥カテゴリー内の全申請フォームを削除する ≜XMLファイ           | ↓から読み込む 📩XMLファイルへ書き出す |  |  |  |
| ワークフローとファイル管理の連携成定を行いよす。<br>マニュアルや最新のプラグインファイルは、プラ <mark>グインサイト</mark> で確認することができます。 | 🏪(ルート) > サンブルフォーム > 経営関連                         |                                        |                       |  |  |  |
| 由語フォームIDを入力すると 由語フォーム内のファイル添付項目が「ファイル添付項目一覧」に表示されます。                                 | ■1ったへ                                            | 1つ上へ 経理関連 回詳細                          |                       |  |  |  |
| +===ジュームIDC、フォルダーIDの確認方法は、プラグインマミュアルから確認できます。(申請フォームIDの確認方法、フォルダーIDの確認方法)            |                                                  | 申請フォーム(1-15 件表示 / 15 件中)               |                       |  |  |  |
|                                                                                      | 5777-19-                                         | ✓ 申請フォーム名                              | 申請フォームの有効/無効          |  |  |  |
| 申請フォームID ファイル添付項目一覧 フォルダーID 管理者用メモ                                                   | (未分類)                                            | □ ■ 旅費/交通費精算(近郊)                       | 有効                    |  |  |  |
| 3 通报できる項目がありません.                                                                     |                                                  | □ ■ 通勤交通費申請                            | 有効                    |  |  |  |
|                                                                                      |                                                  | <ul> <li>副国内出張申請</li> </ul>            | 有効                    |  |  |  |
|                                                                                      |                                                  | □ 副海外出張申請                              | 有効                    |  |  |  |
|                                                                                      |                                                  | □ 副交際費申請                               | 有効                    |  |  |  |
| エラーメッ <b>+</b>                                                                       |                                                  | <ul> <li>副仮払申請</li> </ul>              | 有効                    |  |  |  |
| ワークフロー 時の承認は完了しましたが、以下の添付ファイルをファイル管理                                                 |                                                  | □ 副事前費用申請                              | 有効                    |  |  |  |
| に登録するこ ができませんでした。                                                                    |                                                  | □ 副支払申請                                | 有効                    |  |  |  |
| システム管理にありいうりとください。                                                                   |                                                  | 副備品/消耗品購入申請                            | 有効                    |  |  |  |
|                                                                                      |                                                  | □ ■慶弔給付金申請                             | 有効                    |  |  |  |
|                                                                                      |                                                  | 一 梁国内出張精算                              | 有効                    |  |  |  |
|                                                                                      |                                                  | □ ● 海外出張精算                             | 有効                    |  |  |  |
| - 連進したい由語フォームの由語フォームのを入力します                                                          |                                                  | □ 如交際費精算                               | 有効                    |  |  |  |
|                                                                                      |                                                  | <ul> <li>一 参仮払精算</li> </ul>            | 有効                    |  |  |  |
|                                                                                      |                                                  | □ ≫小口/旅費精算                             | 有効                    |  |  |  |
| Cybozu Garoon                                                                        |                                                  |                                        |                       |  |  |  |
|                                                                                      |                                                  | チェックした項目を 削除する チェックした項目を コピーする         |                       |  |  |  |
|                                                                                      | 0 7-77D-A                                        |                                        | ^                     |  |  |  |
|                                                                                      |                                                  | Cybozu Garoon                          |                       |  |  |  |

#### Garoon

#### 「申請フォームID」の確認方法

以下の操作手順で確認することができます。

### 操作手順

- 1. ヘッダーの歯車の形をした管理者メニューアイコンをクリックします。
- 2. [Garoon システム管理] をクリックします。
- 3. 「各アプリケーションの管理」タブを選択します。
- 4. [ワークフロー]をクリックします。
- 5. [申請フォームの一覧]をクリックします。
- 6. 「申請フォームの一覧」画面で申請フォームIDを確認したい申請フォーム名をクリックします。
- 7. 「申請フォームの詳細」画面のURLから「fid=(数字)」を確認します。

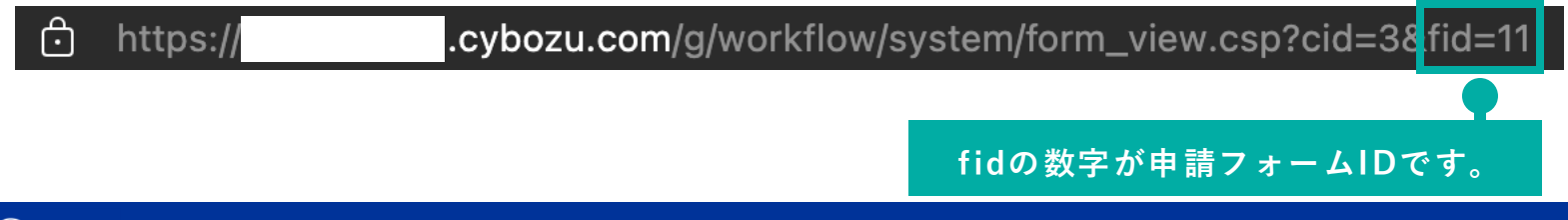

3. ワークフロー×ファイル管理連携プラグインの詳細設定

連携項目設定:ファイル添付項目一覧

申請フォーム内のファイル添付項目を選択します。選択された項目に添付されているファイルを、 最終承認時にファイル管理に登録します。

11

ワークフロー×ファイル管理連携プラグイン

ワークフローとファイル管理の連携設定を行います。 マニュアルや最新のプラグインファイルは、プラグインサイトで確認することができます。

申請フォームIDを入力すると、申請フォーム内のファイル添付項目が「ファイル添付項目一覧」に表示されます。 申請フォームID、フォルダーID の確認方法は、プラグインマニュアルから確認できます。(申請フォームIDの確認方法、フォルダーIDの確認方法)

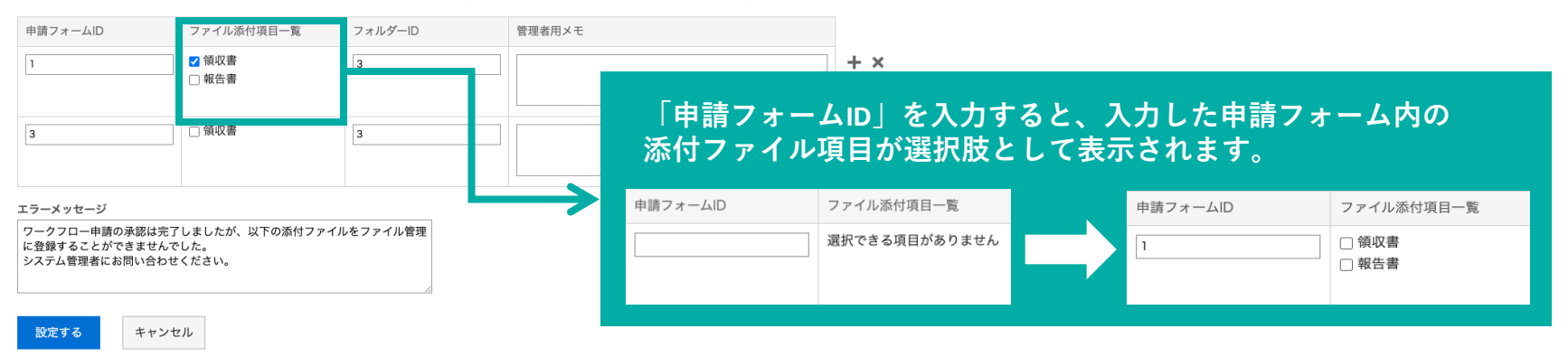

連携項目設定:フォルダID

申請フォーム内の添付ファイルを登録するファイル管理内の「フォルダーID」を設定します。 フォルダーIDの確認方法については、次ページをご確認ください。

|                                  |                                        |                                 |                                            |         | システム管理(各アプリケーション) > ファイル管理 > フォルダーの設定 |                                  |            |           |              |           |            |
|----------------------------------|----------------------------------------|---------------------------------|--------------------------------------------|---------|---------------------------------------|----------------------------------|------------|-----------|--------------|-----------|------------|
| ↓★ ワークフロー×ファイル管理連携フラクイン          |                                        |                                 |                                            |         | 領収書                                   |                                  |            |           |              |           |            |
| ワークフローとファイル管理<br>マニュアルや最新のプラグイ   | 星の連携設定を行います。<br>`ンファイルは、プラグインサイト`      | で確認することができます。                   |                                            |         | フォルダーを追                               | 加する 🗋 フォルダーの詳細 💲                 | サブフォルダーを   | 順番変更する    | 5 📄 ファイルの表示順 | ファイル智     | 管理検索 詳細検索  |
| 申請フォームIDを入力すると<br>申請フォームID、フォルダー | ≤、申請フォーム内のファイル添付<br>−ID の確認方法は、プラグインマニ | 項目が「ファイル添付項目-<br>ニュアルから確認できます。( | 覧」に表示されます。<br>申請フォームIDの確認方法、フォルダーIDの確認方法 ) |         | ルート<br>領収書                            | 先頭へ   ≪前の 20 件へ  <br>✔ 削除する 移動する | 次の 20 件へ>> |           |              | 1-14      | 件表示 / 1 件中 |
| 申請フォームID                         | ファイル添付項目一覧                             | フォルダーID                         | 管理者用メモ                                     |         | ごみ箱                                   | タイトルマ                            | ファイル名      | -         | 更新者▽         | 更新日時      | サイズマ       |
| 3                                | ☑ 領収書                                  | 6                               |                                            |         |                                       | □ Ш出張旅費精算書.pdf                   | ▲ 出張旅費料    | 青算書.pdf   | ≗佐藤 昇        | 05/16 (月) | 146 KB     |
|                                  |                                        |                                 |                                            |         |                                       | ✓ 削除する 移動する                      |            |           |              |           |            |
| エラーメッヤージ                         |                                        |                                 |                                            |         |                                       | 先頭へ   <<前の 20 件へ                 | 次の 20 件へ>> |           |              |           |            |
| ワークフロー申請の承認は                     | 完了しましたが、以下の添付ファ-                       | イルをファイル管理                       |                                            |         | ◎ ファイル管理へ                             |                                  |            |           |              |           | ^          |
| に登録することができませ<br>システム管理者にお問い合:    | んでした。<br>わせください。                       |                                 |                                            |         |                                       |                                  | Cybo;      | zu Garoon |              |           |            |
|                                  |                                        |                                 |                                            |         |                                       |                                  |            |           |              |           |            |
| 設定するキャ                           | ンセル                                    | 連携したい                           | <b>いファイル管理のフ</b>                           | ォルダーのフォ | ルダーID                                 | を入力します                           | -          |           |              |           |            |
| 🕑 プラグインの詳細へ                      | _                                      |                                 |                                            | ^       |                                       |                                  |            |           |              |           |            |
|                                  |                                        | Cybozu G                        | aroon                                      |         |                                       |                                  |            |           |              |           |            |

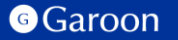

3. ワークフロー×ファイル管理連携プラグインの詳細設定

#### 「フォルダーID」の確認方法

以下の操作手順で確認することができます。

#### 操作手順

- 1. ヘッダーの歯車の形をした管理者メニューアイコンをクリックします。
- 2. [Garoon システム管理] をクリックします。
- 3. 「各アプリケーションの管理」タブを選択します。
- 4. [ファイル管理]をクリックします。
- 5. [フォルダーの設定]をクリックします。
- 6. 「フォルダーの設定」画面でフォルダーIDを確認したいフォルダー名をクリックします。
- 7. 「フォルダーの設定」画面のURLから「hid=(数字)」を確認します。

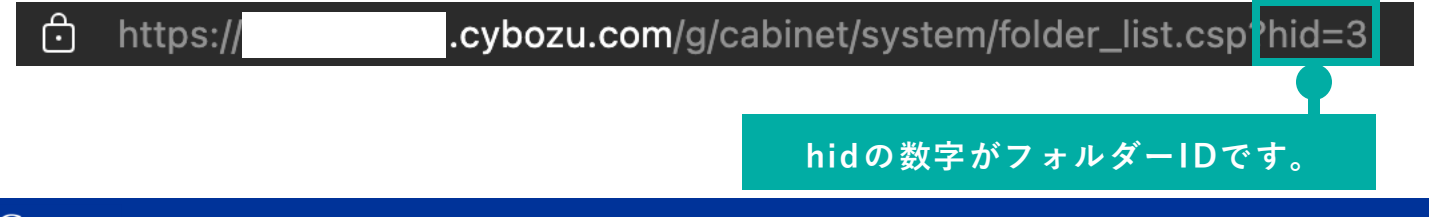

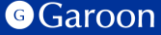

3. ワークフロー×ファイル管理連携プラグインの詳細設定

#### 連携項目設定:管理者用メモ

### 必要に応じて、設定した連携項目設定に関するメモを入力することができます。

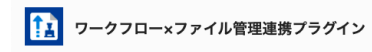

ワークフローとファイル管理の連携設定を行います。 マニュアルや最新のプラグインファイルは、プラグインサイトで確認することができます。

申請フォームIDを入力すると、申請フォーム内のファイル添付項目が「ファイル添付項目一覧」に表示されます。 申請フォームID、フォルダーID の確認方法は、プラグインマニュアルから確認できます。(申請フォームIDの確認方法、フォルダーIDの確認方法)

| 申請フォームID                                                       | ファイル添付項目一覧                  | フォルダーID     | 管理者用メモ                                                                                                    |   |
|----------------------------------------------------------------|-----------------------------|-------------|----------------------------------------------------------------------------------------------------|---|
| 3                                                              | ☑ 領収書                       | 6           | マークフロー<br>申請フォーム名: 経費申請<br>申請フォームRL:<br>https://XXX.cybozu.com/g/workflow/system/form_view.csp?cid=X&fid=X<br>ファイル管理<br>フォルダー名:領収書フォルダ<br>フォルダーのLL:<br>https://XXX.cybozu.com/g/cabinet/system/folder_list.csp?hid=X | + |
| ⊂ラーメッセージ<br>ワークフロー申請の承認は完了<br>に登録することができませんで<br>システム管理者にお問い合わせ | しましたが、以下の添付<br>した。<br>ください。 | ファイルをファイル管理 |                                                                                                    |   |
| 設定するキャンセ                                                       | JL                          |             |                                                                                                    |   |
|                                                                |                             |             | Cybozu Garoon                                                                                                    |   |

#### ■ メモ記述例

ワークフロー 申請フォーム名:経費申請 申請フォームURL: https://XXX.cybozu.com/g/workflow/system/ form\_view.csp?cid=X&fid=X

ファイル管理 フォルダー名:領収書フォルダー フォルダーURL: https://XXX.cybozu.com/g/cabinet/system/fo lder\_list.csp?hid=X

#### Garoon

3. ワークフロー×ファイル管理連携プラグインの詳細設定

エラーメッセージ

### ファイル管理への添付ファイルの登録が失敗した際に表示するエラーメッセージを設定します。

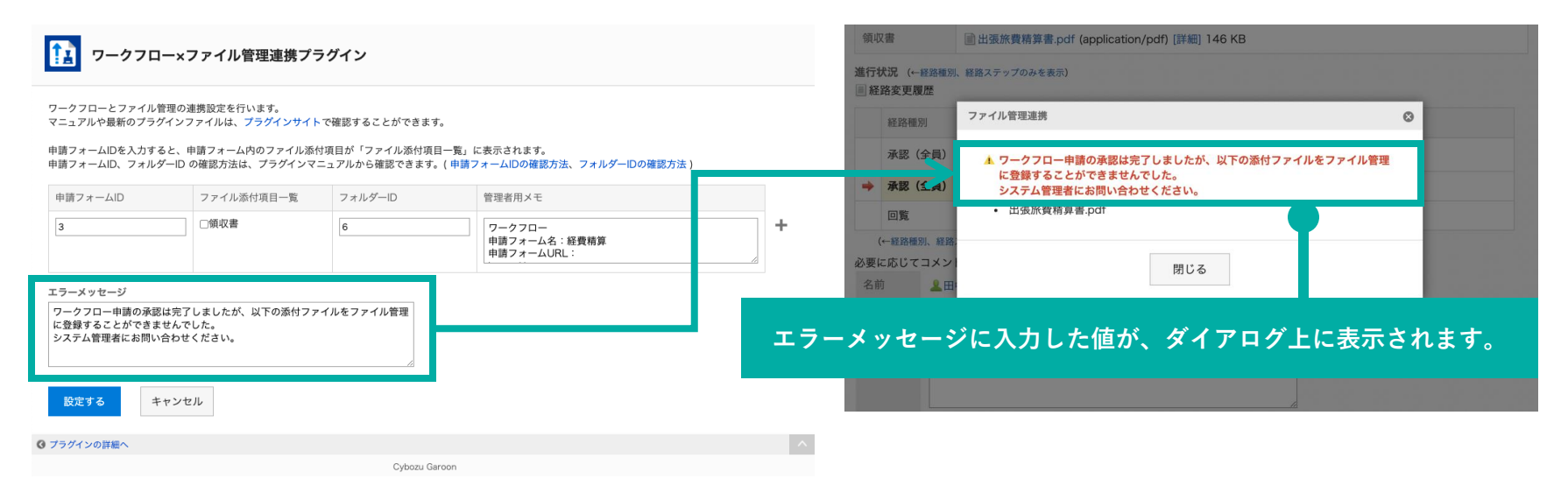

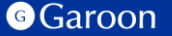

## 3. ワークフロー×ファイル管理連携プラグインの適用対象の設定

### 操作手順

- 「プラグインの設定」画面で、インストー ルしたワークフロー×ファイル管理連携プ ラグインをクリックします。
- 2. 「プラグインの詳細」画面で、[変更する] をクリックします。
- 3. 「プラグインの変更」画面で、「適用対 象」項目の[変更する]をクリックします。
- 「ユーザー/組織/ロールの選択」ダイアロ グで、プラグインの適用対象を選択し、[適 用する]をクリックします。
- 5. 「プラグインの変更」画面で、設定内容を 確認し、[変更する]をクリックします。

| G Garoo                                                    | on \land 🌲 😌 🥹                                                 | ♀ 佐藤昇 >       | 製品内を検索    | ۹  | \$ |  |  |  |
|------------------------------------------------------------|----------------------------------------------------------------|---------------|-----------|----|----|--|--|--|
| システム管理(基本シス                                                | <b>ステム) &gt; プラグイン &gt; プラグインの設定 &gt; プラグインの詳細 &gt; プラグイ</b> ∶ | ンの変更          |           |    |    |  |  |  |
| <b>プラグインの変更</b><br>プラグインの有効/無                              | 夏<br>私効の切り替え、およびプラグインを適用する対象を設定します。                            |               |           |    |    |  |  |  |
| プラグイン名                                                     | ワークフロー×ファイル管理連携プラグイン                                           |               |           |    |    |  |  |  |
| プラグインの利用                                                   | ○ 有効にする 🔹 無効にする                                                |               |           |    |    |  |  |  |
| 適用対象                                                       | 適用対象                                                           |               |           |    |    |  |  |  |
|                                                            | 変更する キャンセルする                                                   |               |           |    |    |  |  |  |
| <mark>注意事</mark> 〕<br><sub>適用対象</sub><br>ファイル <sup>3</sup> | <b>項:</b><br>に選択されていないユーザーオ<br>管理へのファイル登録は行われ                  | が最終承<br>hません。 | 認を行っ<br>。 | ても | •  |  |  |  |

### ▼ Garoon ヘルプ:プラグインの適用対象を設定する

https://jp.cybozu.help/g/ja/admin/system/plugin/settings.html#admin\_system\_plugin\_settings\_03

Garoon

## 3. ワークフロー×ファイル管理連携プラグインの有効化

### 操作手順

- 「プラグインの設定」画面で、インストー ルしたワークフロー×ファイル管理連携プ ラグインをクリックします。
- 2. 「プラグインの詳細」画面で、[変更する] をクリックします。
- 3. 「プラグインの変更」画面で、「プラグイ ンの利用」項目の「有効にする」を選択し ます。
- 4. 設定内容を確認し、[変更する]をクリック します。

|     | G Garoo    | n 🔒                     | 🌲 😌                       | Q             |                   | ♀ 佐藤昇 ∨    | 製品内を検索 | ۹ | \$ |
|-----|------------|-------------------------|---------------------------|---------------|-------------------|------------|--------|---|----|
| シス  | テム管理(基本シス) | テム) > ブ                 | ラグイン > プラ                 | グインの設定 > プラグイ | ・<br>ンの詳細 > プラグイン | の変更        |        |   |    |
| プ   | ラグインの変更    |                         |                           |               |                   |            |        |   |    |
| プ   | ラグインの有効/無数 | 幼の切り着                   | 春え、およびプラ                  | ラグインを適用する対象   | 象を設定します。          |            |        |   |    |
| 5   | プラグイン名     | ワークス                    | フロー×ファイル                  | 管理連携プラグイン     |                   |            |        |   |    |
| -   | プラグインの利用   | ◉ 有効                    | こする 〇 無効                  | にする           |                   |            |        |   |    |
| 1   | 適用対象       | 🖍 変更                    | する                        |               |                   |            |        |   |    |
|     |            | 対象                      | 🗊 対象に含まれて                 | いないユーザー、組織、   | コールは、プラグインによ      | る機能拡張を利用でき | ません。   |   |    |
|     |            | <mark>』</mark> 佐藤<br>ボウ | 泰 <b>昇</b><br>フズ株式会社 > 情報 | 報システム部        |                   |            |        |   |    |
|     |            |                         |                           |               |                   |            |        |   |    |
|     |            | 変                       | 更する                       | キャンセルする       |                   |            |        |   |    |
| 0 7 | ラグインの詳細へ   |                         |                           |               |                   |            |        |   | ^  |
|     |            |                         |                           | Cybo          | zu Garoon         |            |        |   |    |

### ▼ Garoon ヘルプ:プラグインを有効にする

https://jp.cybozu.help/g/ja/admin/system/plugin/settings.html#admin\_system\_plugin\_settings\_04

# 4. ワークフロー×ファイル管理連携プラグインの操作方法

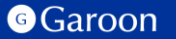

## 4. ワークフロー×ファイル管理連携プラグインの操作方法

プラグインの詳細設定画面で設定した申請フォームを利用したワークフローにおいて、最終承認者が 申請を承認した時、対応するファイル管理のフォルダーにファイルを自動で登録します。

| 領」             | 又書                             | 副出張旅費精算書                     | .pdf (applicati | on/pdf) [詳細] 146 KB  |                               | 領収書                        | 圖出張旅費精算書.pdf (application/pdf) [詳細] 146 KB               |                          |
|----------------|--------------------------------|------------------------------|-----------------|----------------------|-------------------------------|----------------------------|----------------------------------------------------------|--------------------------|
| 進行             | 伏況 (←経路種別<br>路変更履歴             | 則、経路ステップのみを表                 | (示)             |                      |                               | 進行状況(←経路棚》<br>■ 経路変更履歴     | 1、経路ステップのみを表示)                                           |                          |
|                | 経路種別                           | 経路ステップ                       | 結果              | 日付と時刻                | 処理者/コメント                      | 経路種別                       | ファイル管理運動                                                 |                          |
|                | 承認(全員)                         | 課長                           | 承認              | 2022年05月16日(月) 12:00 | 💄 松田 環奈                       | 承認(全員)                     | ● 承認されました。以下のファイルがファイル管理に追加されました。                        |                          |
| +              | 承認(全員)                         | 部長                           |                 |                      | <b>2</b> 田 <b>中</b> 148       | → 承認 (全号)                  | <ul> <li>■ 返加元 フォルター</li> <li>・ 出張旅費精算書.pdf</li> </ul>   |                          |
|                | 回覧                             | 確認担当者                        |                 |                      | <u> ▲</u> 加 <mark>■</mark> 美咲 | □見<br>(←経路種別、経路            |                                                          |                          |
| 必要<br>名i<br>コ. | に応じてコメン<br>前 <b>皇</b> 田<br>メント | トを入力し、 <b>承認</b> /却<br>日中 太郎 | 1下/差し戻しを        | 行うかを決定してください。        |                               | 名前<br>ユメント                 | 閉じる                                                      |                          |
|                |                                | 承認する                         | 40 <b></b>      |                      |                               | 最終承認者が<br>ファイル管理<br>アップロート | 「「承認する」をクリックして承認<br>Eへの自動アップロードを行います<br>、が完了すると、ダイアログが表示 | &が完了した時、<br>F。<br>≂されます。 |

4. ワークフロー×ファイル管理連携プラグインの操作方法

#### ダイアログ内での操作

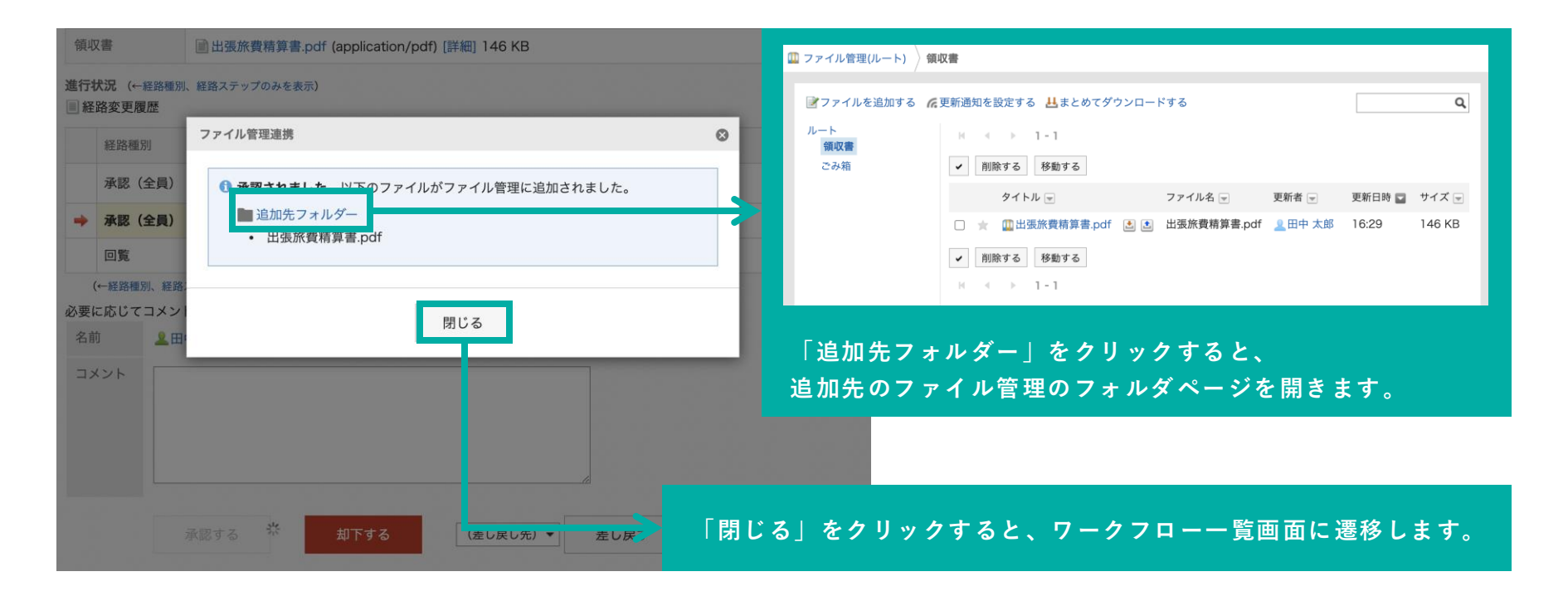

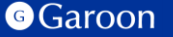

## 4. ワークフロー×ファイル管理連携プラグインの操作方法

#### 制限事項:添付ファイルが100MBを超える場合

ワークフローに添付されているファイルのサイズが100MBを超えている場合、自動でファイル管理へは アップロードされません。もし、100MBを超えるファイルをファイル管理へアップロードする必要がある 場合は手動でのアップロードが必要になります。

| 領収書                             | <ul> <li>■ 出張旅費精算書.pdf (application/pdf) [詳細] 146 KB</li> <li>■ 出張旅費精算書(133MB).pdf (application/pdf) [詳細] 133 MB</li> </ul> |   |
|---------------------------------|----------------------------------------------------------------------------------------------------|---|
| 進行状況 (←経路種別<br>■ 経路変更履歴         | ファイル管理連携                                                                                                    | 8 |
| 経路種別<br>承認(全員)                  | <ul> <li>         ・</li></ul>                                                                                               |   |
| → 承認(全員) 回覧 (←経路種別、経路 必要に応じてコメン | 100MB以上のファイルは自動で追加できないため、ファイル管理へ手動で追加す<br>る必要があります。<br>■ 追加先フォルダー<br>・ 出張旅費精算書(133MB).pdf                                   |   |
| 名前 単田                           | 閉じる                                                                                                    |   |

#### Garoon

## 4. ワークフロー×ファイル管理連携プラグインの操作方法

#### ファイル登録時にエラーが発生した場合

ファイル管理への添付ファイルのアップロード時にエラーが発生した時、そのファイルのアップロードは行われず、ダイアログ上にプラグイン設定画面で設定したエラーメッセージが表示されます。

| 領収書                                                                        | ■出張旅費精算書.pdf (application/pdf) [詳細] 146 KB |                                                                                                    |  |  |  |  |  |  |
|----------------------------------------------------------------------------|--------------------------------------------|----------------------------------------------------------------------------------------------------|--|--|--|--|--|--|
| 進行状況 (←経路種別<br>■ 経路変更履歴                                                    | 、経路ステップのみを表示)                              |                                                                                                    |  |  |  |  |  |  |
| 経路種別                                                                       | ファイル管理連携                                   |                                                                                                    |  |  |  |  |  |  |
| 承認(全員)                                                                     | ■ ワークフロー申請の承認は完了しましたが、以下の添付ファイルをファイル管理     |                                                                                                    |  |  |  |  |  |  |
| → 承認(全員)                                                                   | に登録することができなぜんでした。<br>システム管理者にお問い合わせください。   |                                                                                                    |  |  |  |  |  |  |
| 回覧                                                                         | • 出張旅費精算書.pdf                              |                                                                                                    |  |  |  |  |  |  |
| <ul> <li>(←経路種別、経路</li> <li>必要に応じてコメン</li> <li>名前</li> <li>コメント</li> </ul> | 閉じる                                        | <b>エラーが発生する例:</b><br>以下のようなケースが考えられます。<br>- プラグインの詳細設定画面で設定した「フォルダーID」の値が適切でない<br>- ワークフロー承認者に、登録先のファイル管理のフォルダーのアクセス権がない |  |  |  |  |  |  |

## 終わりに

ワークフロー×ファイル管理連携プラグインについて不明点などありましたら、Garoon製品サイト内の プラグインページ「お問い合わせ先」をご確認の上、お問い合わせください。

▼ ワークフロー×ファイル管理連携プラグインページ

https://garoon.cybozu.co.jp/mtcontents/expand/plugin/plugin\_workflow-cabinet.html

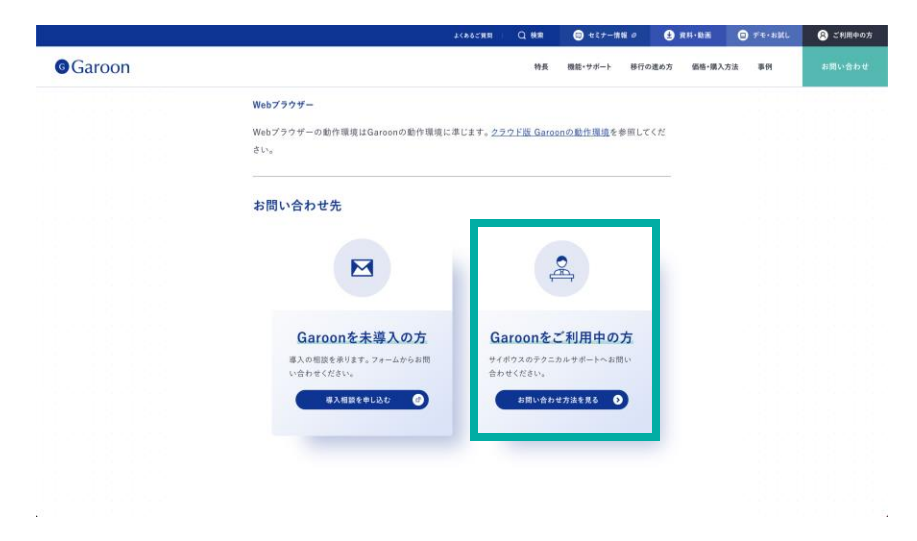

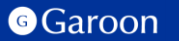

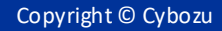

### <u>react</u>

MIT License

Copyright (c) Facebook, Inc. and its affiliates.

Permission is hereby granted, free of charge, to any person obtaining a copy of this software and associated documentation files (the "Software"), to deal in the Software without restriction, including without limitation the rights to use, copy, modify, merge, publish, distribute, sublicense, and/or sell copies of the Software, and to permit persons to whom the Software is furnished to do so, subject to the following conditions:

The above copyright notice and this permission notice shall be included in all copies or substantial portions of the Software.

THE SOFTWARE IS PROVIDED "AS IS", WITHOUT WARRANTY OF ANY KIND, EXPRESS OR IMPLIED, INCLUDING BUT NOT LIMITED TO THE WARRANTIES OF MERCHANTABILITY, FITNESS FOR A PARTICULAR PURPOSE AND NONINFRINGEMENT. IN NO EVENT SHALL THE AUTHORS OR COPYRIGHT HOLDERS BE LIABLE FOR ANY CLAIM, DAMAGES OR OTHER LIABILITY, WHETHER IN AN ACTION OF CONTRACT, TORT OR OTHERWISE, ARISING FROM, OUT OF OR IN CONNECTION WITH THE SOFTWARE OR THE USE OR OTHER DEALINGS IN THE SOFTWARE.

### react-dom

MIT License

Copyright (c) Facebook, Inc. and its affiliates.

Permission is hereby granted, free of charge, to any person obtaining a copy of this software and associated documentation files (the "Software"), to deal in the Software without restriction, including without limitation the rights to use, copy, modify, merge, publish, distribute, sublicense, and/or sell copies of the Software, and to permit persons to whom the Software is furnished to do so, subject to the following conditions:

The above copyright notice and this permission notice shall be included in all copies or substantial portions of the Software.

THE SOFTWARE IS PROVIDED "AS IS", WITHOUT WARRANTY OF ANY KIND, EXPRESS OR IMPLIED, INCLUDING BUT NOT LIMITED TO THE WARRANTIES OF MERCHANTABILITY, FITNESS FOR A PARTICULAR PURPOSE AND NONINFRINGEMENT. IN NO EVENT SHALL THE AUTHORS OR COPYRIGHT HOLDERS BE LIABLE FOR ANY CLAIM, DAMAGES OR OTHER LIABILITY, WHETHER IN AN ACTION OF CONTRACT, TORT OR OTHERWISE, ARISING FROM, OUT OF OR IN CONNECTION WITH THE SOFTWARE OR THE USE OR OTHER DEALINGS IN THE SOFTWARE.

### <u>axios</u>

Copyright (c) 2014-present Matt Zabriskie

Permission is hereby granted, free of charge, to any person obtaining a copy of this software and associated documentation files (the "Software"), to deal in the Software without restriction, including without limitation the rights to use, copy, modify, merge, publish, distribute, sublicense, and/or sell copies of the Software, and to permit persons to whom the Software is furnished to do so, subject to the following conditions:

The above copyright notice and this permission notice shall be included in all copies or substantial portions of the Software.

THE SOFTWARE IS PROVIDED "AS IS", WITHOUT WARRANTY OF ANY KIND, EXPRESS OR IMPLIED, INCLUDING BUT NOT LIMITED TO THE WARRANTIES OF MERCHANTABILITY, FITNESS FOR A PARTICULAR PURPOSE AND NONINFRINGEMENT. IN NO EVENT SHALL THE AUTHORS OR COPYRIGHT HOLDERS BE LIABLE FOR ANY CLAIM, DAMAGES OR OTHER LIABILITY, WHETHER IN AN ACTION OF CONTRACT, TORT OR OTHERWISE, ARISING FROM, OUT OF OR IN CONNECTION WITH THE SOFTWARE OR THE USE OR OTHER DEALINGS IN THE SOFTWARE.

### styled-components

MIT License

Copyright (c) 2016-present Glen Maddern and Maximilian Stoiber

Permission is hereby granted, free of charge, to any person obtaining a copy of this software and associated documentation files (the "Software"), to deal in the Software without restriction, including without limitation the rights to use, copy, modify, merge, publish, distribute, sublicense, and/or sell copies of the Software, and to permit persons to whom the Software is furnished to do so, subject to the following conditions:

The above copyright notice and this permission notice shall be included in all copies or substantial portions of the Software. THE SOFTWARE IS PROVIDED "AS IS", WITHOUT WARRANTY OF ANY KIND, EXPRESS OR IMPLIED, INCLUDING BUT NOT LIMITED TO THE WARRANTIES OF MERCHANTABILITY, FITNESS FOR A PARTICULAR PURPOSE AND NONINFRINGEMENT. IN NO EVENT SHALL THE AUTHORS OR COPYRIGHT HOLDERS BE LIABLE FOR ANY CLAIM, DAMAGES OR OTHER LIABILITY, WHETHER IN AN ACTION OF CONTRACT, TORT OR OTHERWISE, ARISING FROM, OUT OF OR IN CONNECTION WITH THE SOFTWARE OR THE USE OR OTHER DEALINGS IN THE SOFTWARE.

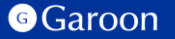